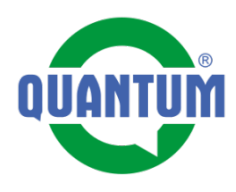

1

## eDaeu. Evidence

*Popis aplikace QUANTUM a.s.* 

Verze pro OS Android

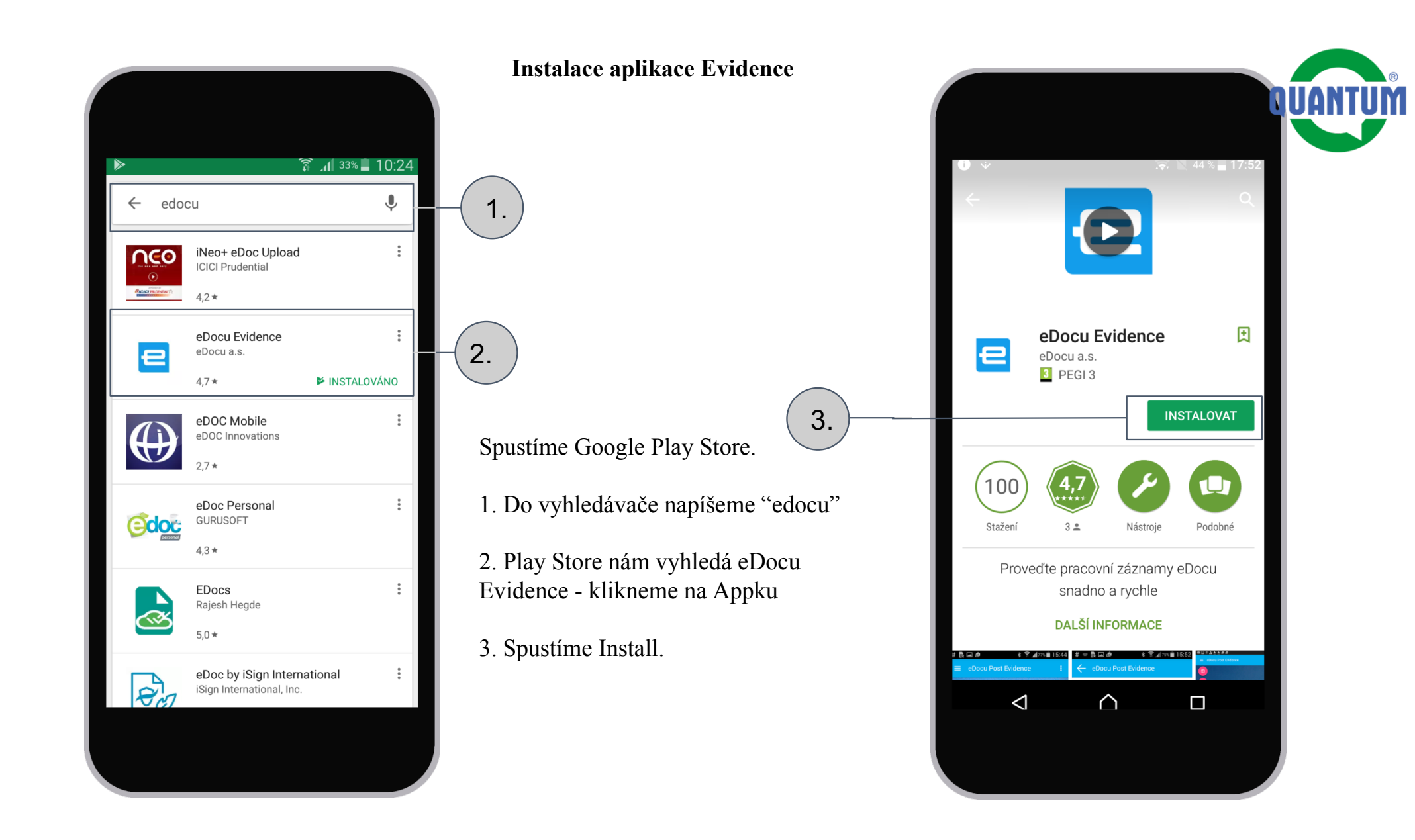

Po kliknutí na ikonu aplikace Evidence se nám zobrazí okno aplikace.

8

Evidence

Ĉ

**≡** Evidence

Pro přihlášení je potřebné splnit nasledující kroky: **1.** Kliknout na tři tečky (tlačidlo menu)

**2.** Vybrat z menu položku Uživatelské konto

3. Napsat svoje uživatelské jméno, heslo a název domény, na kterou se chcete přihlásit. V našem případě je to edocu.eu

V tuto chvíli budete zadávat jenom uživatelské jméno a heslo.

Doménu není nutné vyplnit, jak si hned po spuštění aplikace načtete eDocu QR kód.

## Spuštění a přihlášení se do aplikace Evidence

3 🔊 🗿 📶 77% 🖬 10:18

1.

0

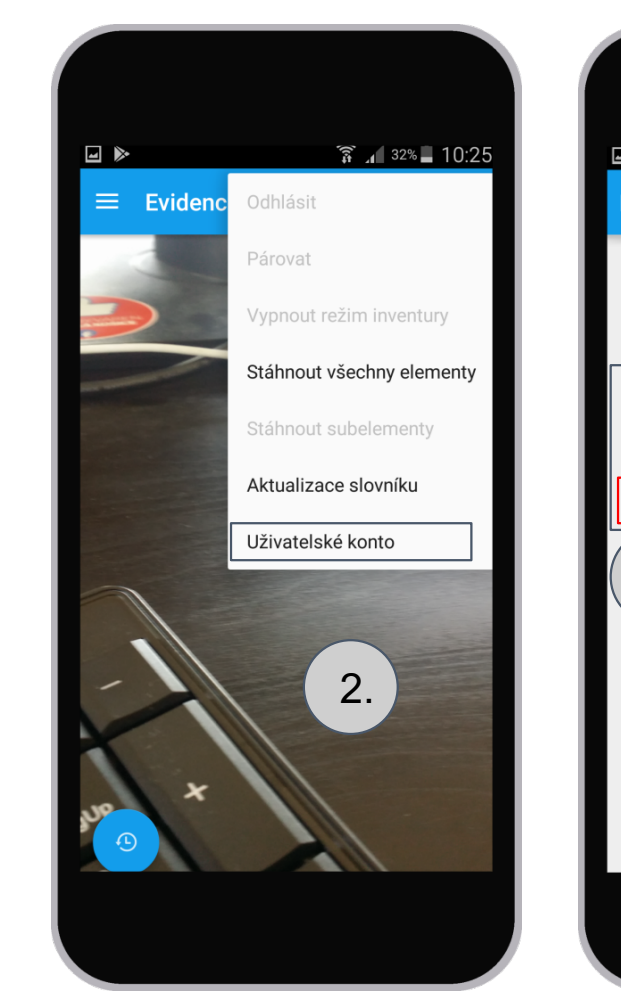

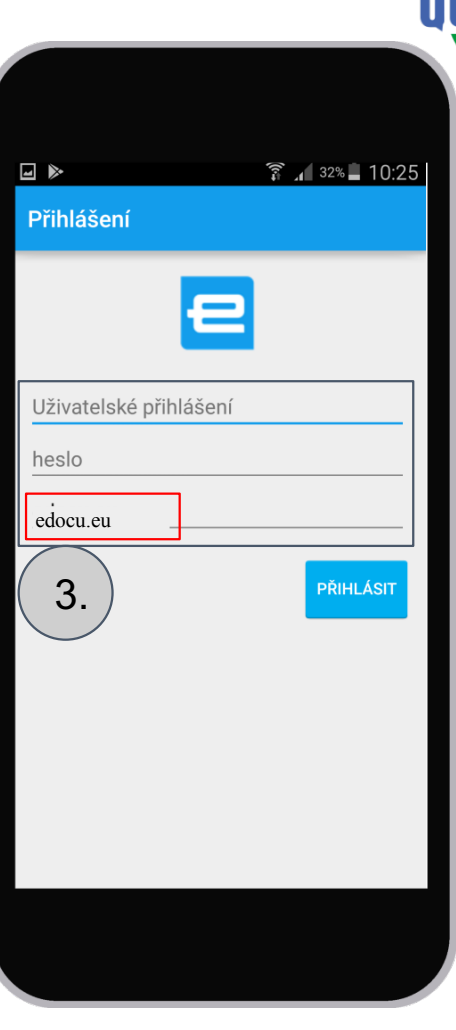